# Инструкция по регистрации в системе ПК «СПЗ»

Система ПК «СПЗ» позволяет зарегистрировать администратора организации, создать организацию и добавить пользователей. Процесс включает три этапа:

- 1. Регистрация администратора организации.
- 2. Создание организации.
- 3. Добавление пользователей.

**Важно**: Нельзя создать одну и ту же организацию у нескольких администраторов. Восстановите доступ к учётной записи администратора, либо обратитесь в техническую поддержку.

#### 1. Регистрация администратора организации

- 1. Перейдите по ссылке: <u>https://zakcentr.ru/spz</u>.
- 2. Нажмите кнопку «Регистрация».

| пажмите кнопку «гегистра                 |
|------------------------------------------|
| ПК «СПЗ» 3.0 [Система подачи заявок]     |
| Вход                                     |
| 🛔 Имя пользователя                       |
| 🗎 Пароль                                 |
| Я не робот<br>Нажмите, чтобы продолжить  |
| SmartCaptcha by Yandex Cloud (?)         |
| Запомнить меня Вход                      |
| Забыли пароль? Регистрация               |
| © 2025 ПК "СПЗ" 3.0. Все права защищены. |

3. Заполните все поля, подтвердите, что вы не робот, и согласитесь с Лицензионным соглашением и Политикой конфиденциальности. Нажмите «Регистрация».

| Информация            |                                    |                                  |
|-----------------------|------------------------------------|----------------------------------|
| * Логин               |                                    | ←                                |
| * Пароль              | ••••••                             | ←                                |
| * Должность           | Системный администратор            | ←                                |
| * Фамилия             | Иванов                             | ←                                |
| • Имя                 | Иван                               | ←                                |
| Отчество              | Иванович                           | ←                                |
| * E-mail              |                                    | ←                                |
| * Телефон             | 101200                             | ←                                |
|                       | 🖌 🔽 Я не робот                     |                                  |
|                       | Нажмите, чтобы продо               | лжить                            |
|                       | SmartCaptcha by Yandex             | Cloud                            |
| Вы полтверждаете свое | согласие с Лицензионным соглашение | м и Политикой конфиленциальности |

4. Введите код из письма, отправленного на указанный email, и нажмите «Продолжить».

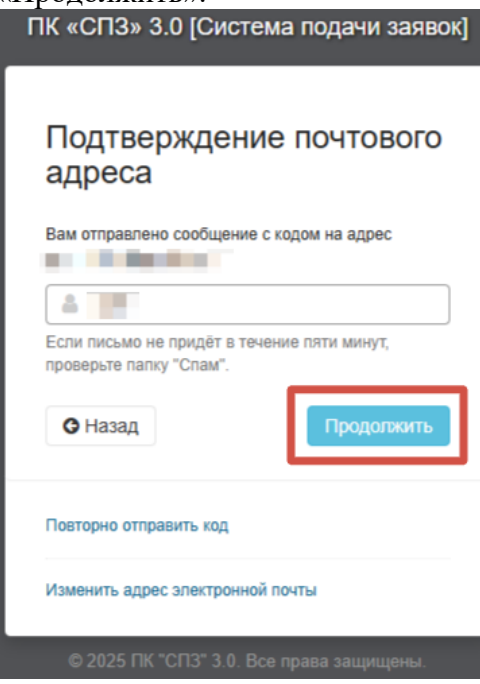

После подтверждения email администратор зарегистрирован.

### 2. Создание организации

1. В меню выберите вкладку «Организации».

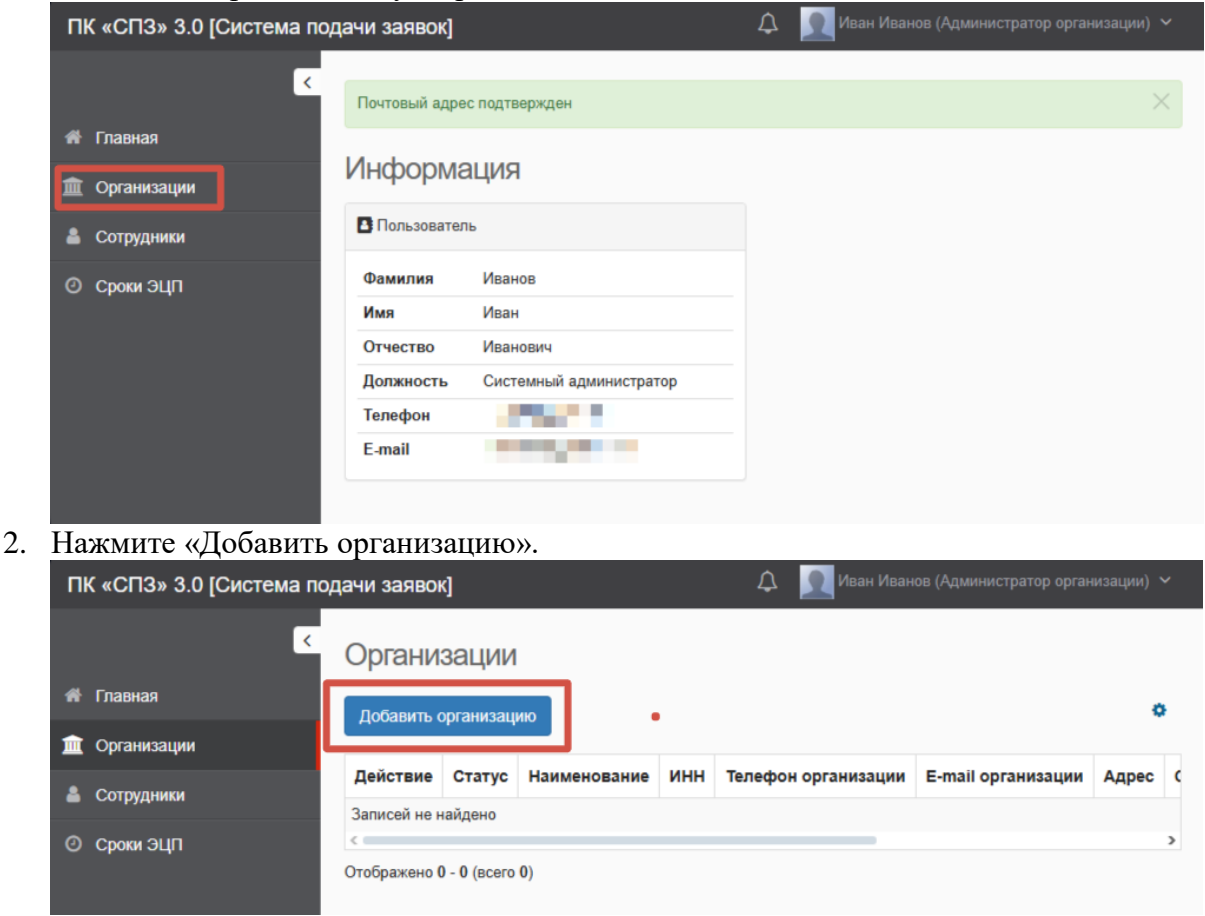

| 3. | Заполните | все | поля | И | нажмите | «Cox | ранить». |
|----|-----------|-----|------|---|---------|------|----------|
|    |           |     |      |   |         |      |          |

| ПК «СПЗ»   | Организация                                        | •                          | - ×         | изации) 🗸 |
|------------|----------------------------------------------------|----------------------------|-------------|-----------|
| 🌴 Главная  | 🏛 Информация об организ                            | ации                       |             |           |
| 🏛 Организа | * Статус                                           | Действует ~                |             |           |
| 🛔 Сотрудни | <ul> <li>* Сокращённое<br/>наименование</li> </ul> | ГБУ "Тест"                 | ←           | Адрес (   |
| O Сроки ЭL | * Адрес                                            | г. Тест, ул. Тестовая, д.9 | _           | ,         |
|            | * ИНН                                              | ✓                          | _           |           |
|            | * Должность<br>руководителя                        | Генеральный директор       | _           |           |
|            | * ФИО руководителя                                 | Петров Пётр Петрович       | _           |           |
|            | * Телефон организации                              |                            | _           |           |
|            | * E-mail организации                               |                            | _           |           |
|            |                                                    |                            | _           |           |
|            |                                                    | Сохран                     | ить Закрыть |           |

Организация создана. Система автоматически устанавливает срок действия лицензии и лимит активных пользователей.

### 3. Добавление пользователей

1. В меню выберите вкладку «Сотрудники».

|                                                               | ПК «СПЗ» 3.0 [Система пода | ачи заявон   | <]              |              |              |           | ¢            |      | ан Иванов (Адм  | инистратор о | рганизаци  | и) ~    |
|---------------------------------------------------------------|----------------------------|--------------|-----------------|--------------|--------------|-----------|--------------|------|-----------------|--------------|------------|---------|
| <ul> <li>Организации</li> <li>Побавить организацию</li> </ul> |                            |              |                 |              |              |           |              |      |                 |              |            |         |
|                                                               |                            |              |                 |              |              |           |              |      |                 |              |            | •       |
|                                                               | 🏛 Организации              | доодыны с    | praniosaquio    |              |              |           |              |      |                 |              |            |         |
|                                                               | 🛓 Сотрудники               | Действие     | Статус          | Наименовани  | е ИНН        | Телефон   | н организаци | и Е- | mail организа.  | ции Адрес    | C          |         |
|                                                               | О Сроки ЭШП                | C i          | Действует       | ГБУ "Тест"   | 0000000001   | +7(869)20 | 0-00-01      | go   | bol999@gmail.co | от г. Тест,  | ул. Тестов | ая, д.9 |
|                                                               |                            | Отображено 1 | I - 1 (всего 1) |              |              |           |              |      |                 |              |            | 7       |
| 2                                                             | Нажмите "Побарит           | L COTH       | VILLAR          | a.\\         |              |           |              |      |                 |              |            |         |
| 2.                                                            |                            |              | удника<br>vl    | <i>u//</i> . |              |           | $\wedge$     | • N  | зан Иванов (Адм | инистратор ( | организаци | ии) 🗸   |
|                                                               |                            | ачи заявог   | Ŋ               |              |              |           |              |      |                 |              |            | · ·     |
|                                                               | <                          | Сотруд       | ники            |              |              |           |              |      |                 |              |            |         |
|                                                               | 🖀 Главная                  | )рганизация: | ×               |              |              |           |              |      |                 |              |            |         |
|                                                               | 🏛 Организации              | Выберите зна | ачение          |              |              |           | • <b>0</b>   |      |                 |              |            |         |
|                                                               | 🚨 Сотрудники               | Добавить о   | сотрудника      |              |              |           |              | ~    | Поиск           |              |            | ۹       |
|                                                               | О Сроки ЭЦП                |              |                 |              |              |           |              |      |                 |              |            | ٥       |
|                                                               |                            | Действие     | Статус пол      | ьзователя Гр | уппа доступа | Логин     | Фамилия      | Имя  | Отчество Д      | олжность     | E-mail     | Теле    |
|                                                               |                            | Записей не н | найдено         |              |              |           |              |      |                 |              |            |         |
|                                                               |                            | <            |                 |              |              |           |              |      |                 |              |            | >       |
|                                                               |                            | отооражено с | - 0 (BCBI0 0)   |              |              |           |              |      |                 |              |            |         |

| 3. | Выберите с | организацию и | снова нажмите | «Добавить со | грудника». |
|----|------------|---------------|---------------|--------------|------------|
|----|------------|---------------|---------------|--------------|------------|

| ПК «СПЗ» 3.0 [Сист | тема подачи заявок]<br>Сотрудники | 🗘 🛛 _ Иван Иванов (Администратор организации) 🗸 |
|--------------------|-----------------------------------|-------------------------------------------------|
| 🖀 Главная          | Добавить                          | – ×                                             |
| 🏛 Организации      |                                   |                                                 |
| 着 Сотрудники       | Добавить в                        | x - Q                                           |
| О Сроки ЭЦП        |                                   | 0                                               |
|                    | 1                                 | 2 -> Добавить сотрудника Закрыть                |
|                    | Отображено 0 - 0 (всего 0)        | · · · · · · · · · · · · · · · · · · ·           |

### 4. Заполните все поля и нажмите «Сохранить».

| ПК «СПЗ» 3.0 [Система                             | Сотрудник              | - ×                                                                 | иинистратор организации) 🗡 |
|---------------------------------------------------|------------------------|---------------------------------------------------------------------|----------------------------|
| 🖀 Главная                                         | Информация             |                                                                     |                            |
| Фрганизации                                       | Статус<br>пользователя | Активный ~<br>Неактивные пользователи не могут войти в систему и не |                            |
| <ul> <li>Сотрудники</li> <li>Сроки ЭЦП</li> </ul> | Группа доступа         | получают уведомления по электронной почте Специалист по закупкам    | 0                          |
|                                                   | * Логин                | ▲                                                                   | а Отчество Должность       |
|                                                   | * Пароль               | Оставьте поле пустым, и пароль будет сгенерирован<br>автоматически. |                            |
|                                                   | * Должность            | Контрактный управляющий                                             |                            |
|                                                   | * Фамилия              | Сидоров                                                             |                            |
|                                                   | * Имя                  | Сидор                                                               |                            |
|                                                   | Отчество               | Сидорович                                                           |                            |
|                                                   | * E-mail               |                                                                     |                            |
|                                                   | * Телефон              |                                                                     |                            |
|                                                   | Φοτο                   | Загрузить                                                           |                            |
| © 2025 ПК "СПЗ" 3.0. Все права з                  |                        | Сохранить Закрыть                                                   |                            |

После сохранения пользователь добавлен, а уведомление отправлено на указанный email.

### Группы доступа

- Администратор организации: создание организаций и добавление пользователей.
- Инициатор: создание заявок и просмотр контрактов организации.
- Специалист по закупкам: полный функционал для работы в системе.
- Аппарат управления: просмотр всей информации и создание заявок.

## 4. Завершение

После добавления пользователей вы можете:

- Создать ещё одного пользователя, повторив шаги выше.
- Выйти из системы и войти под учётной записью нового пользователя.

| ПК «СПЗ» 3.0 [Система подачи заявок] |                     |                     |                        |                                                                                                |         |       |           |         |  |  |
|--------------------------------------|---------------------|---------------------|------------------------|------------------------------------------------------------------------------------------------|---------|-------|-----------|---------|--|--|
| 🗲 Главная                            | Сотруд              | ники<br>×           | ≜л<br>≡н<br>≎н         | <ul> <li>Личный кабинат</li> <li>Настройка главной страницы</li> <li>Настройка темы</li> </ul> |         |       |           |         |  |  |
| 🏛 Организации                        | Выберите значение   |                     |                        |                                                                                                |         |       |           |         |  |  |
| 💄 Сотрудники                         | Добавить сотрудника |                     |                        |                                                                                                |         |       |           |         |  |  |
| О Сроки ЭЦП                          |                     |                     |                        | 2 -                                                                                            |         |       |           | ٥       |  |  |
|                                      | Действие            | Статус пользователя | Группа доступа         | Логин                                                                                          | Фамилия | Имя   | Отчество  | Должн   |  |  |
|                                      | 2 🔒 i               | Активный            | Специалист по закупкам | sidorov                                                                                        | Сидоров | Сидор | Сидорович | Контран |  |  |
|                                      | <                   |                     |                        | _                                                                                              |         |       |           | >       |  |  |
|                                      | Отображено '        | І - 1 (всего 1)     |                        |                                                                                                |         |       |           |         |  |  |